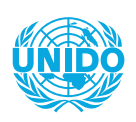

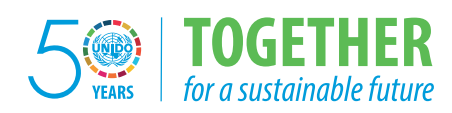

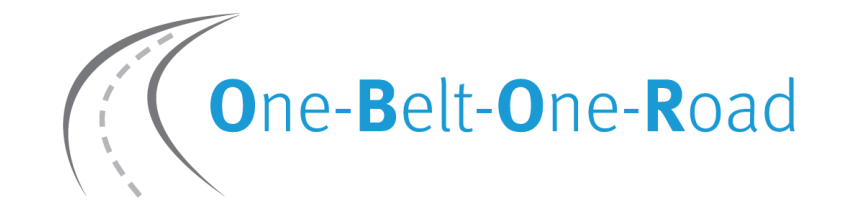

### Inclusive and Sustainable City Exhibition and Dialogue

# MATCHMAKING City-To-City Partnerships to Promote Investment

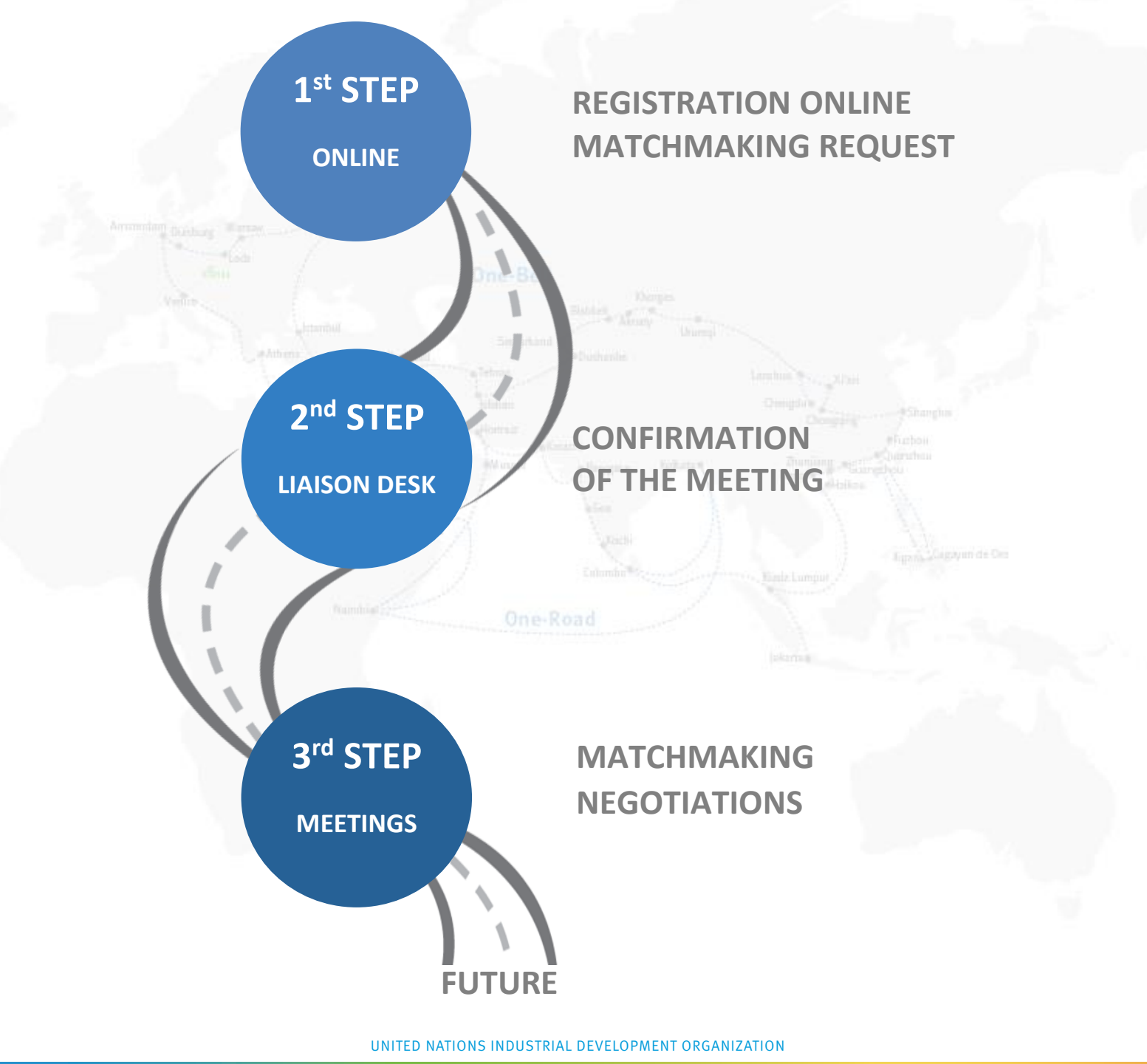

# **ARRANGING THE MEETING**

After registration go to / remain on www.unido.org/obor-reg

One-Belt-One-Road

#### Inclusive and Sustainable City Exhibition and Dialogue

17 to 21 October 2016 Vienna International Centre UNIDO Headquarters Vienna, Austria WS & MEDIA REGISTRATION CONTACT Download Documents Agenda Aide-Memoire Biographies Issue Paper Registration Agenda Panelist Background Pape Focal Point Agreem re with your friends now 🚺 in 🕴 🕂 Matchmaking Click on the blue bar "Matchmaking" Α. English Email Address\* Reference Number\* Forgotten your Reference Number? Enter your details below and we will email a reminder of your reference number to you. Email Address\*

B. Login with the e-mail address you provided when registering and the confirmation number of your registration.

#### C. Click on "Matchmaking"

Now you are viewing the list of conference attendees sorted by organization. If you like to request the meeting follow up self-explanatory steps to select partner, room and time.

D. Should you encounter any problem please seek assistance at Matchmaking Liaison Desk.